# 自学考试考生服务平台操作手册

#### 一、考生登录(PC端)

考生登录网址: http://ste.shmeea.edu.cn (建议使用谷歌或 360 浏览器)

输入证件号码、密码和验证码后,点击"登录"按钮,即可进入课程页面(密码同考籍系统),如下图所示。

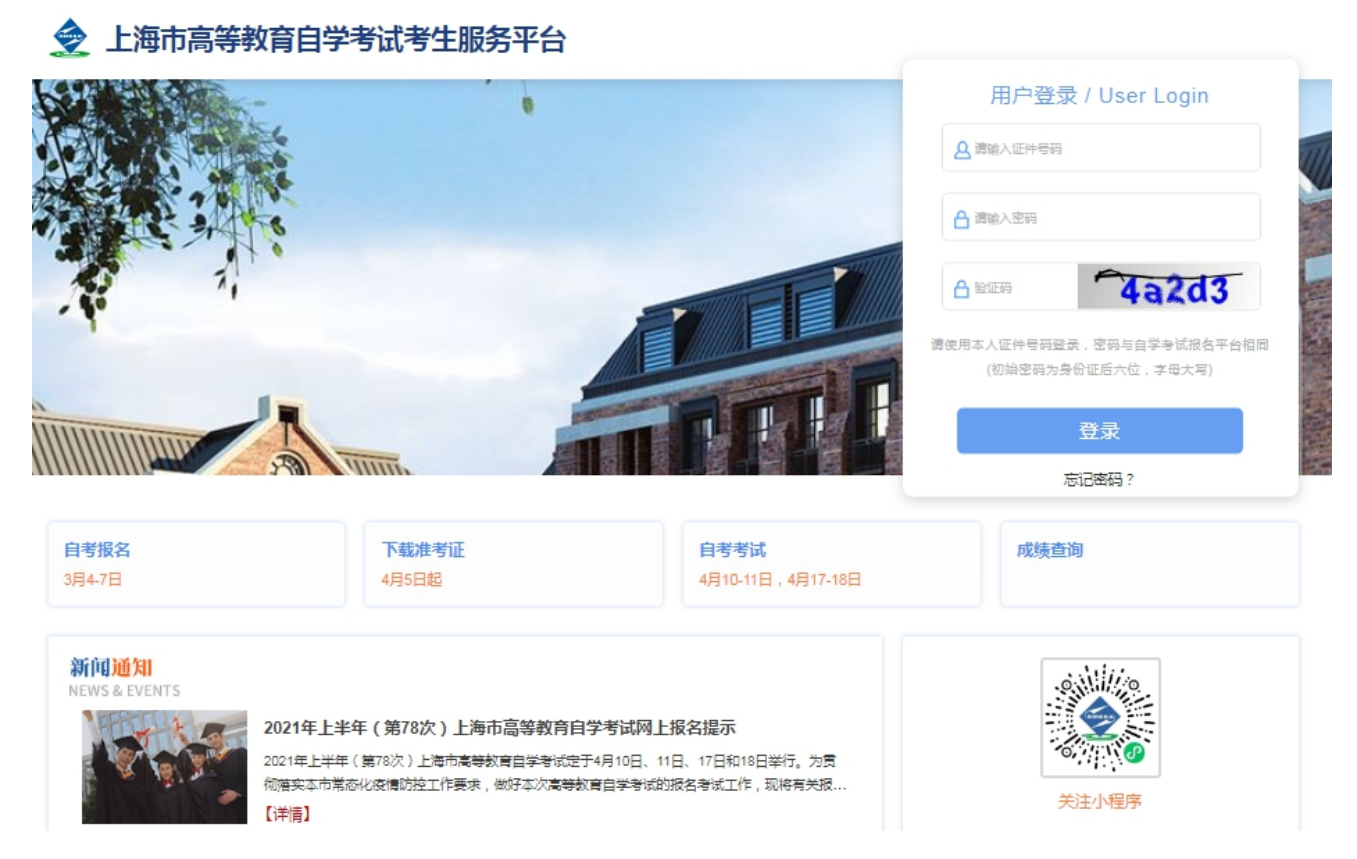

考生首次登录,系统会进行手机验证码校验,确保预留手机号码正确,如下图

| 毛机导动短信喷证      |        |
|---------------|--------|
| 第定手机号方便院校与您及时 | 沟通     |
| 本人手机号输入手机号码   |        |
| 验证码 填写验证码     | 获取短信验证 |
|               |        |
|               | 确定     |

# 二、个人信息

点击个人信息菜单,可查看个人信息,如下图所示

| 🤶 L海i   | 市高等教育自学考试  | 式考生服务平台             |                     | -                 | 修改 | 密码 退出 |
|---------|------------|---------------------|---------------------|-------------------|----|-------|
| 首页      | 个人信息  考试计划 | 机   成绩业务 ~ 毕业业务 ~ 省 | <b>谕际转考 ~  站内</b> 消 | 息 反馈建议            |    |       |
| 首页≻个人信息 |            |                     |                     |                   |    |       |
|         | -          |                     |                     |                   | +  | _     |
|         | 2 <b>1</b> | 4                   |                     |                   |    |       |
|         | 政治面貌       |                     | 户籍所在地               |                   |    |       |
|         | 固定电话       | A REAL PROPERTY.    | 职业类型                | for the sector of |    |       |
|         | 手机号码       | (111)               | 工作单位                |                   |    |       |
|         | 紧急联系人      |                     | 紧急联系人手机号            |                   |    |       |
|         | 电子邮箱       | Call Streets        | 现居住地                |                   |    |       |
|         | 参加自考考前学历   | 1000                | 毕业学校名称              |                   |    |       |
|         | 目前是否全日制在读  |                     | 在读学校名称              |                   |    |       |
|         | 学习方式       |                     | 通讯地址                |                   |    |       |
|         | 邮政编码       |                     | 视力、听力、行动等           |                   |    |       |
| 我的材     | 料          |                     |                     |                   |    |       |

# 三、考试计划

点击"考试计划",考生可查看自己本专业的课程学习情况,如下图所示:

|          | 上海市高等教育   | 育自学考试考: | 生服务平台   | È      |        |       |      |          | 修改密码 | 退出 |
|----------|-----------|---------|---------|--------|--------|-------|------|----------|------|----|
| 首页       | 个人信息      | 考试计划    | 成绩业务 ~  | 毕业业务 ~ | 省际转考 ~ | 站内消息  | 反馈建议 |          |      |    |
| 首页 > 考试; | +≵J       |         | E       | XAM    | 考试     | FUN P | PLAN |          |      |    |
| 020301K  | (金融学(专升本) | ~       |         |        |        |       |      |          |      |    |
| 学习情      | 况汇总       |         |         |        |        |       |      |          |      |    |
|          | 4/        | /14     |         | 0      |        |       | 0    | 27       | )    |    |
|          | 已考        | 课程      |         | 免考课程   |        | 转)    | 、课程  | 已得学分     |      |    |
| 课程学      | 习情况       |         |         |        |        |       |      |          |      |    |
| 序号       | 课程代码      | ì       | 果程名称    |        | 学分     | 状态    | 成绩   | 通过时间     | 教材考纲 |    |
| 1        | 03708     | 中国议     | 近现代史纲要  |        | 2      | 已通过   | 75   | 2017年12月 | 查看   |    |
| 2        | 03709     | 马克思主    | 义基本原理概论 | Ê      | 4      | -     | -    | -        | 查看   |    |
| 3        | 04183     | 概率论与数   | 理统计(经管数 | 些)     | 5      | 已通过   | 61   | 2018年06月 | 查看   |    |
| 4        | 04184     | 线性代     | 数(经管类)  |        | 4      | -     | -    | -        | 宣看   |    |
| 5        | 11291     | 网       | 络金融学    |        | 6      | -     | -    | -        | 宣君   |    |
| 6        | 00054     | 曾       | 理学原理    |        | 6      | 已通过   | 70   | 2018年06月 | 宣者   |    |

点击查看,可查看具体教材考纲信息,如下图所示

|         |                           |                                                            |                                                                                                    |                                                                                                    |                                                                                        |                                                                                                    | ×                                                                                                    |
|---------|---------------------------|------------------------------------------------------------|----------------------------------------------------------------------------------------------------|----------------------------------------------------------------------------------------------------|----------------------------------------------------------------------------------------|----------------------------------------------------------------------------------------------------|----------------------------------------------------------------------------------------------------|
| 出版社     | 主编                        | 版次                                                         | 考纲名称                                                                                                    | 绯                                                                                                    | 写单位                                                                                    | 考纲                                                                                                    | 刚版本                                                                                                  |
| 高等教育出版社 | 李捷王顺生                     | 2018年版                                                     | -                                                                                                    |                                                                                                    | -                                                                                      |                                                                                                    | -                                                                                                    |
| 高等教育出版社 | 本书编写组                     | 2018年版                                                     | - <sup>-</sup>                                                                                                    |                                                                                                    | -                                                                                      |                                                                                                    | -                                                                                                    |
|         |                           |                                                            |                                                                                                    |                                                                                                    |                                                                                        |                                                                                                    |                                                                                                    |
|         |                           |                                                            |                                                                                                    |                                                                                                    |                                                                                        |                                                                                                    |                                                                                                    |
|         |                           |                                                            |                                                                                                    |                                                                                                    |                                                                                        |                                                                                                    |                                                                                                    |
|         | 出版社<br>同等教育出版社<br>高等教育出版社 | 出版社     主嶋       高等教育出版社     李捷王顺生       高等教育出版社     本书編写组 | 出版社         主编         版次             高等教育出版社           李捷王顺生         2018年版             高等教育出版社           本书编写组         2018年版 | <ul> <li>出版社 主编 版次 考纲名称</li> <li>高等教育出版社   李捷王顺生   2018年版   -</li> <li>高等教育出版社   本书编写组   2018年版   -</li> </ul> | 出版社 主编 版次 考纲名称 第<br>  高等教育出版社   李捷王顺生   2018年版   -  <br>  高等教育出版社   本书编写组   2018年版   - | 出版社     主编     版次     考纲名称     编写单位       高等教育出版社     李捷王顺生     2018年版     -     -       高等教育出版社     本书编写组     2018年版     -     - | 出版社 主编 版次 考纲名称 编写单位 考知<br>  高等教育出版社   李捷王顺生   2018年版   -   -  <br>  高等教育出版社   本书编写组   2018年版   -   - |

#### 考试计划页面最下方,可查看考试计划说明,如下图

| I | 专业说明 |
|---|------|
| 2 |      |

## 四、成绩业务

## 1、当次成绩

点击成绩菜单下的当次成绩,可以查询自己获取的当次成绩

## 2、历史成绩

点击成绩菜单下的历史成绩,可以查询自己获取的历史成绩,如下图所示

|          | _海市高等 | 教育自学考试者 | 皆生服务平台              |            |            |             |    |         | 修改密码 退长 |
|----------|-------|---------|---------------------|------------|------------|-------------|----|---------|---------|
| 首页       | 个人信   | 息 考试计划  | 成绩业务 🗸 毕业业务 🗸 省际转考、 | ✓ 站内消息   カ | 反馈建议       |             |    |         |         |
| 成绩业务 > 历 | 史成绩   |         |                     |            |            |             |    |         |         |
|          |       |         | PREVIOUS            | 成绩         | MEN        | <b>IT</b> S | S  |         |         |
| 学习情      | 况汇总   |         |                     |            |            |             |    |         |         |
|          | (     | 4       | 0                   | 0          |            |             |    | 27      |         |
|          |       | 已考课程    | 免考课程                | 转入调        | <b>果</b> 程 |             |    | 已得学分    |         |
| 课程学      | 习情况   |         |                     |            |            |             |    |         |         |
|          | 课程代码  |         | 课程名称                | 1          | 类型         | 成绩          | 学分 | 考次      |         |
|          | 00015 | I       | 英语 (二)              | 1          | 里论         | 72          | 14 | 2017年12 | 月       |
|          | 03708 | I       | 中国近现代史纲要            | I          | 里论         | 75          | 2  | 2017年12 | 月       |
|          | 00054 | I       | 管理学原理               | I          | 理论         | 70          | 6  | 2018年06 | 月       |
|          |       |         |                     |            |            |             |    |         |         |

## 3、申请免考

点击顶部菜单【成绩业务】-【申请免考】进入办理免考页面,点击"立即申请"按钮, 进入"考生须知"页面,阅读后点击下方"我已知晓,继续申请"。

| 曲の > 由満先考 |                                  |  |
|-----------|----------------------------------|--|
|           |                                  |  |
|           | 未申请,立即申请                         |  |
|           | \$2,880403A                      |  |
|           | · ◆ ◆ 免考课程 ◆ • ·<br>历史已通过免考审核的课程 |  |
|           | 暂 无 历 史 已 通 过 免<br>考 审 核 的 课 程   |  |

| 申白・申請先年・年生の日 |                |  |
|--------------|----------------|--|
|              |                |  |
|              |                |  |
|              | 这里显示考生须知,请认真阅读 |  |
|              |                |  |
|              |                |  |
|              |                |  |
|              |                |  |
|              |                |  |
|              |                |  |
|              | R29            |  |
|              |                |  |

在申请界面,勾选需要免考的课程,点击"下一步"。

特别提醒:可以一次勾选多门课程提交免考申请。

| 120402行政管理(专升本) | — 1.选择专业     |    |      |
|-----------------|--------------|----|------|
| 序号              | 课程           | 学分 | 审核状态 |
|                 | 英语(二)(00015) | 14 | 未申请  |
|                 | 日语(二)(00016) | 14 | 未申请  |
| ≤ 2选择要免考的课程     | ≝4)          | 4  | 未申请  |
| ☑               | 34)          | 6  | 未申请  |
| 5               | 过 0)         | 6  | 未申请  |

选择凭证类型,填写编号、获取凭证时间、获取凭证省份、备注,点击"+"上传凭证图 片(支持 PNG、JPG 图片类型),填写完毕后点击"下一步"。

注意:

1.图像应清晰完整,文字方向朝上。

2.上传的凭证,单个文件不超过1M的JPG或PNG格式图片。

| 英语(二)(00015) | )         |           |   | 新增凭证 |
|--------------|-----------|-----------|---|------|
| 先证 PETS      | ▼ 编号 21 7 | 获取凭证时间 06 | 1 |      |
| 获取凭证省份 上海市   | v         |           |   |      |
| 备注           |           |           |   |      |
| SET          | +         |           |   |      |
|              |           | F—# 下─#   |   |      |

新增凭证:点击"新增凭证",可以添加多张凭证信息,用于一门课程同时需要多种凭证的场景,例如使用毕业证书免考时,应使用"新增凭证"功能增加"电子注册备案表"或"教育部学历认证报告"。

| 中国近现代9   | 史纲要(03708)        |               | ative se id |
|----------|-------------------|---------------|-------------|
| 外证 学历证书  | v so <b>exe</b> t | REPUBLICAN 20 |             |
| RRAENO 🖝 | 5 🗸               |               |             |
| 備注       |                   |               |             |
| 外证       |                   |               |             |
| +        |                   |               |             |
|          |                   |               |             |
|          |                   |               |             |

#### 确认课程名称、凭证类型、编号无误后,点击"提交申请"按钮。

| 选择课程 上件资料 | 11.2 |  |
|-----------|------|--|
|           |      |  |
| 71)       |      |  |
|           |      |  |

提交成功后,注意查看提示文字。点击"完成"返回申请免考界面,可以看到当前审核结 果为待审核。(注:如提交后发现有误,可在待审核状态时修改并重新提交)

| ●の > ●「夏を申請 |            |                |                                                |  |  |
|-------------|------------|----------------|------------------------------------------------|--|--|
|             | 免考申请已提交,   |                |                                                |  |  |
| 由乃 > 由调先考   |            | ston           |                                                |  |  |
|             | ••• 申<br>% | <b>清免考 ♦••</b> |                                                |  |  |
| 845<br>1    | 课程         | 学分             | 审核结果<br>(注:::::::::::::::::::::::::::::::::::: |  |  |
|             |            | 大油印            |                                                |  |  |
|             |            |                |                                                |  |  |

此时考生需要耐心等待审核结果,若审核未通过,显示下图。

| 申办 > 申请免考 |                                  |                      |          |  |  |
|-----------|----------------------------------|----------------------|----------|--|--|
|           | ••• 申i<br>%*                     | <mark>清免考 ♦◆•</mark> |          |  |  |
| 序号        | 课程                               | 学分                   | 审核结果     |  |  |
| 1 I.      |                                  | 4                    | 未通过 重新提交 |  |  |
|           | · • ◆ 免考课程 ◆ • ·<br>历史已通过免考审核的课程 |                      |          |  |  |
|           | 暂无历 考审                           | _ 史 已 通 过 免<br>_ 核   |          |  |  |

在业务办理时间内,可以点击"重新提交"按钮,重新编辑凭证信息或新增其他凭证,再

次提交。

| <b>御乃・御道先者。[[2293]</b> |         |  |
|------------------------|---------|--|
|                        | 免考申请已提交 |  |
|                        | siaal   |  |

若审核通过,显示下图,表示该课程已经成功办理免考。

| 申办 > 申请先考                                              |                         |                |      |  |  |
|--------------------------------------------------------|-------------------------|----------------|------|--|--|
|                                                        | ••• 申<br><sup>9,4</sup> | <b>清免考 ♦◆・</b> |      |  |  |
| 序号                                                     | 课程                      | 学分             | 审核结果 |  |  |
| - 1 - L                                                |                         | 4              | 审核通过 |  |  |
| <ul> <li>・◆◆ 免考课程 ◆◆・</li> <li>历史已通过免考审核的课程</li> </ul> |                         |                |      |  |  |
|                                                        | 暂 无 历                   | 史已通过免          |      |  |  |

#### 4、成绩补登

此平台为方便考生上报在 2002 年以前的成绩、补充 2020 年以前办理的免考和转入信息, 开通了成绩补登功能,在办理毕业前,考生在规定的时间内提交成绩登记,并提供真实的电子 材料,审核通过后登记的成绩生效,可用在办理毕业申请等业务。

|    |            |                |        |    |    |          |      | +登记成绩 |
|----|------------|----------------|--------|----|----|----------|------|-------|
| 序号 | 登记时间       | 课程             | 类型     | 成绩 | 学分 | 考试通过时间   | 审核结果 | 操作    |
| 1  | 2020-04-23 | 邓小平理论概论(00002) | 免考     | -  | 3  | 2020-04  | 待审核  | 编辑    |
| 2  | 2020-04-21 | 中国税制(00146)    | 转入-理论课 | -  | 4  | 2007年03月 | 待审核  | 编辑    |
| 3  | 2020-04-21 | 中级财务会计(00155)  | 转入-理论课 | -  | 8  | 2008年03月 | 待审核  | 编辑    |
| 4  | 2020-04-21 | 邓小平理论概论(00002) | 转入-理论课 | -  | 3  | 2007年03月 | 待审核  | 编辑    |
| 5  | 2020-04-21 | 英语(一)(00012)   | 转入-理论课 | -  | 7  | 2007年03月 | 待审核  | 编辑    |

#### 4.1 理论与实践

特别提醒:只能补登 2002 年及以前的成绩。

填写课程名称、通过时间、成绩、说明,并上传图片。

课程必须通过下拉选择,使用方法是先输入课程名称前几个字,再选择正确的课程名称。 注意:上传成绩信息的凭证,文字方向朝上,图片清晰完整。

| 补登成绩    |           |          |    |    |     |        | $\times$ |
|---------|-----------|----------|----|----|-----|--------|----------|
| 理论与实践   | 免考转入      |          |    |    |     |        |          |
| 准考证号    | 41        |          |    |    | 姓名  | 测试452X |          |
| *课程     | 选择课程      |          |    |    |     |        |          |
| *通过时间   |           |          | •  |    | *成绩 |        |          |
| 说明      |           |          |    |    |     |        |          |
| *上传成绩信题 | 息的凭证,文字朝上 | ,图片清晰完整。 |    |    |     |        |          |
| +       |           |          |    |    |     |        |          |
|         |           |          | 保存 | 取消 |     |        |          |

#### 保存成功后,成绩补登界面会新增一条数据。

|    |            |                     |        |    |    |          |      | +登记成绩 |
|----|------------|---------------------|--------|----|----|----------|------|-------|
| 序号 | 登记时间       | 课程                  | 类型     | 成绩 | 学分 | 考试通过时间   | 审核结果 | 操作    |
| 1  | 2020-04-23 | 马克思主义政治经济学原理(00005) | 理论     | 65 | 3  | 1999年10月 | 待审核  | 编辑    |
| 2  | 2020-04-23 | 邓小平理论概论(00002)      | 免考     | -  | 3  | 2020-04  | 待审核  | 编辑    |
| 3  | 2020-04-21 | 中国税制(00146)         | 转入-理论课 | -  | 4  | 2007年03月 | 待审核  | 编辑    |
| 4  | 2020-04-21 | 中级财务会计(00155)       | 转入-理论课 | -  | 8  | 2008年03月 | 待审核  | 编辑    |
| 5  | 2020-04-21 | 邓小平理论概论(00002)      | 转入-理论课 | -  | 3  | 2007年03月 | 待审核  | 编辑    |
| 6  | 2020-04-21 | 英语(一)(00012)        | 转入-理论课 | -  | 7  | 2007年03月 | 待审核  | 编辑    |

### 4.2 登记免考

填写课程、办理免考时间、凭证类型、取得凭证时间、凭证编号、取得凭证地区、说明。 课程必须通过下拉选择,使用方法是先输入课程名称前几个字,再选择正确的课程名称。 注意: 仅限 2020 年以前已办理免考且审核通过的但在本平台免考主页未显示的情况使用此功能登记。新办免考请通过【申办项目】-【申请免考】菜单在规定时间办理。

| 补登成绩               |                                                 |         |            | $\times$ |
|--------------------|-------------------------------------------------|---------|------------|----------|
| 理论与实践              | 免考 转入                                           |         |            |          |
| 仅限2020年以<br>新办免考请通 | 前已办理免考、本网站未显示情况在此登记。<br>过【申办项目】-【申请免考】菜单在规定时间办理 |         |            |          |
| 准考证号               | 411                                             | 姓名      | 测试452X     |          |
| *课程                | 00012-英语 ( 一 )                                  | *办理免考时间 | 2006年06月 • |          |
| *凭证类型              | 正书                                              | *取得凭证时间 | 20 )       |          |
| *凭证编号              | 11 5                                            | *取得凭证地点 | •          |          |
| 说明                 |                                                 |         |            |          |
|                    |                                                 |         |            |          |
|                    | 保存                                              | 取消      |            |          |

#### 保存成功后,成绩补登界面会新增一条数据。

|    |            |                     |        |    |    |          |      | +登记成组 |
|----|------------|---------------------|--------|----|----|----------|------|-------|
| 序号 | 登记时间       | 课程                  | 类型     | 成绩 | 学分 | 考试通过时间   | 审核结果 | 操作    |
| 1  | 2020-04-23 | 英语 ( 一 ) (00012 )   | 免考     | -  | 7  | 2020-10  | 待审核  | 编辑    |
| 2  | 2020-04-23 | 马克思主义政治经济学原理(00005) | 理论     | 65 | 3  | 1999年10月 | 待审核  | 编辑    |
| 3  | 2020-04-23 | 邓小平理论概论(00002)      | 免考     | -  | 3  | 2020-04  | 待审核  | 编辑    |
| 4  | 2020-04-21 | 中国税制(00146)         | 转入-理论课 | -  | 4  | 2007年03月 | 待审核  | 编辑    |
| 5  | 2020-04-21 | 中级财务会计(00155)       | 转入-理论课 | -  | 8  | 2008年03月 | 待审核  | 编辑    |
| 6  | 2020-04-21 | 邓小平理论概论(00002)      | 转入-理论课 | -  | 3  | 2007年03月 | 待审核  | 编辑    |
| 7  | 2020-04-21 | 英语 ( 一 ) ( 00012 )  | 转入-理论课 | -  | 7  | 2007年03月 | 待审核  | 编辑    |

#### 4.3 转入

填写办理转入时间、来源省、来源准考证号、转入专业、课程。

注意: 仅限 2020 年以前已办理转入但本网站未显示转入成绩的情况。

新办外省转入请先在外省办理转出手续,再通过【省际转考】-【外省转入】菜单查看进度。

| ÷ | L 7× | ct? | いま |
|---|------|-----|----|
| 1 |      | DX. | έw |

| 里论与实践   免考             | 转入                                     |                    |             |   |
|------------------------|----------------------------------------|--------------------|-------------|---|
| 仅限2020年以前已<br>新办外省转入请先 | 办理转入但本网站未显示转入成绩的情<br>在外省办理转出手续,再通过【考籍转 | 况。<br>移】-【外眥转入】菜单查 | 昏进度。        |   |
| 准考证号                   | 41: 511                                | 姓名                 | 测试452X      |   |
| 办理转入时间                 | 2005年03月 *                             | *来源省               | 江西省         | • |
| *本海准条征导                | 11 311                                 | *转入专业              | 金融学 ( 专升本 ) | ٠ |
| 木瓜/世考址与                |                                        |                    |             |   |

| 保存 | 取消 |
|----|----|
|    |    |

#### 保存成功后,成绩补登界面会新增一条数据。

|    |            |                     |        |    |    |          |      | +登记成绩 |
|----|------------|---------------------|--------|----|----|----------|------|-------|
| 序号 | 登记时间       | 课程                  | 类型     | 成绩 | 学分 | 考试通过时间   | 审核结果 | 操作    |
| 1  | 2020-04-23 | 市场营销学(00058)        | 转入-理论课 | -  | 5  | 2005年03月 | 待审核  | 编辑    |
| 2  | 2020-04-23 | 英语(一)(00012)        | 免考     | -  | 7  | 2020-10  | 待审核  | 编辑    |
| 3  | 2020-04-23 | 马克思主义政治经济学原理(00005) | 理论     | 65 | 3  | 1999年10月 | 待审核  | 编辑    |
| 4  | 2020-04-23 | 邓小平理论概论(00002)      | 免考     | -  | 3  | 2020-04  | 待审核  | 编辑    |
| 5  | 2020-04-21 | 中国税制(00146)         | 转入-理论课 | -  | 4  | 2007年03月 | 待审核  | 编辑    |
| 6  | 2020-04-21 | 中级财务会计(00155)       | 转入-理论课 | -  | 8  | 2008年03月 | 待审核  | 编辑    |
| 7  | 2020-04-21 | 邓小平理论概论(00002)      | 转入-理论课 | -  | 3  | 2007年03月 | 待审核  | 编辑    |
| 8  | 2020-04-21 | 英语(一)(00012)        | 转入-理论课 | -  | 7  | 2007年03月 | 待审核  | 编辑    |

## 五、毕业业务

## 1、本科论文与专科毕设

符合申请的考生在规定的日期内,点击"本科论文专科毕业",点击"未申请,点此申请"进行资格申请,如下图所示

| /~ 4/HBX3 |                                                                |  |                          |           |             |    |  |           |  |  |  |  |
|-----------|----------------------------------------------------------------|--|--------------------------|-----------|-------------|----|--|-----------|--|--|--|--|
|           | ◆◆本科论文与专科毕业设计 ◆◆◆<br>本科论文与专科毕业设计申请进度                           |  |                          |           |             |    |  |           |  |  |  |  |
|           | <u>未申请,点此申请</u><br>于2020-08-31 07:00:00~2021-09-30 22:00:00 开放 |  |                          |           |             |    |  |           |  |  |  |  |
|           |                                                                |  | ••◆ 学习<br><sub>课程学</sub> | <b>情况</b> | <b>**</b> • |    |  |           |  |  |  |  |
|           | 课程                                                             |  | 类型                       |           | 成绩          | 学分 |  | 考次        |  |  |  |  |
|           | 中国近现代史纲要(03708)                                                |  | 理论                       |           | 63          | 2  |  | 2017年06月  |  |  |  |  |
|           | 项目范围管理(05060)                                                  |  | 理论                       |           | 77          | 4  |  | 2017年06月  |  |  |  |  |
|           | コキ用上いせて原理概込(202200)                                            |  | THE                      |           | co          | ,  |  | 00475-408 |  |  |  |  |

点击后系统进入考生须知页面,考生需详细阅读考生须知,确认无误后点击"我已知晓,

## 继续申请",如下图所示

| 申办 > 本科论文与专科毕业设计 > 考生须知                                                                                                    |                              |                                                                                                    |
|----------------------------------------------------------------------------------------------------|------------------------------|----------------------------------------------------------------------------------------------------|
| 友情提示:                                                                                                    |                              |                                                                                                    |
| 1,                                                                                                    | STATISTICS.                  |                                                                                                    |
| 2.                                                                                                    | and the second second        | DATE STORE STORE                                                                                                    |
| 5.                                                                                                    |                              |                                                                                                    |
| ·                                                                                                    |                              |                                                                                                    |
| 1, 110, 2 mg 1 m                                                                                                    |                              |                                                                                                    |
|                                                                                                    |                              |                                                                                                    |
| <u> </u> 手加名称                                                                                                    | 山の現転准                        |                                                                                                    |
| < IIIIII                                                                                                    |                              |                                                                                                    |
| (The second second seco |                              |                                                                                                    |
|                                                                                                    | 100                          |                                                                                                    |
| Contraction and                                                                                                    | - 1 Am (85 200 T7 2 A AMA /) | , 小小万服铁支付)———                                                                                                    |
|                                                                                                    |                              | and the second second sec |
|                                                                                                    |                              |                                                                                                    |
|                                                                                                    |                              |                                                                                                    |
|                                                                                                    |                              |                                                                                                    |

#### 系统进入成绩列表页面,考生确认成绩无误后,点击下一步,如下图所示

~

~

成绩列表 120103--工程管理(专升本)

\*加考选项 点此选择加考选项

| 上一步 | ᡯ᠆᠊ᡃᡃᡷ |
|-----|--------|
|     |        |
|     |        |
|     |        |

| 序号    | 课程                  | 类型   | 成绩 学分   | 通过时间       | 备注 |    | 准考证号         |  |
|-------|---------------------|------|---------|------------|----|----|--------------|--|
| 1     | 中国近现代史纲要(03708)     | 理论   | 63 2    | 2017年06月   | -  |    | 414817170542 |  |
| 2     | 马克思主义基本原理概论(03709)  | 理论   | 69 4    | 2017年12月   | -  |    | 414817170542 |  |
| 3     | 管理数量方法(05058)       | 理论   | 68 8    | 2019年12月   | -  |    | 414817170542 |  |
| 4     | 管理经济学(02628)        | 理论   | 81 5    | 2018年06月   | -  |    | 414817170542 |  |
| 5     | 项目管理学(05059)        | 理论   | 73 6    | 2017年12月   | -  |    | 414817170542 |  |
| 6     | 项目范围管理(05060)       | 理论   | 77 4    | 2017年06月   | -  | I, | 414817170542 |  |
| 7     | 项目成本管理(05061)       | 理论   | 91 4    | 2018年06月   | -  | I  | 414817170542 |  |
| 8     | 项目质量管理(05062)       | 理论   | 63 4    | 2018年12月   | -  |    | 414817170542 |  |
| 9     | 项目时间管理(05083)       | 理论   | 87 4    | 2018年06月   | -  |    | 414817170542 |  |
| 10    | 项目风险管理(05064)       | 理论   | 81 4    | 2018年12月   | -  |    | 414817170542 |  |
| 11    | 项目管理法规(05065)       | 理论   | 93 6    | 2018年06月   | -  |    | 414817170542 |  |
| 12    | 项目论证与评估(05068)      | 理论   | 74 5    | 2018年06月   | -  |    | 414817170542 |  |
| 13    | 项目管理案例分析(实践)(05087) | 实践   | 70 5    | 2018年12月   | -  |    | 414817170542 |  |
| 14    | 项目管理软件(实践)(07171)   | 实践   | 73 4    | 2018年12月   | -  |    | 414817170542 |  |
| 15    | 英语(二)(00015)        | 理论   | 通过 14   | 2019年12月   | 免考 |    | 414817170542 |  |
| 16    | 工程管理毕业论文(11732)     | 论文   | 80 不计学分 | 2020年06月   | -  |    | 414817170542 |  |
| 查看本人其 | 也成績                 |      |         |            |    |    |              |  |
| 查看本人其 | 工程管理中亚比文(11732)     | 18.2 | 이 아가 수고 | 20204-0073 | -  |    | 414617170342 |  |

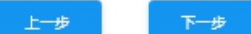

系统进入上传材料页面,考生按要求上去所需材料,点击下一步,如下图所示

|      | •••••• | $\checkmark$ |
|------|--------|--------------|
| 成绩列表 | 上传材料   | 提交信息         |
|      |        |              |

| 1.图像应清晰完整,文字朝上。                 |  |
|---------------------------------|--|
| 2.上传的凭证,单个文件不超过12M的JPG或PNG格式图片。 |  |

| 凭证   | 前置学历毕业证书           | *凭证编号 | 输入凭证编号 |        | * 获取凭证时间 | 请选择年 | ▼ 请选择月 | ▼ *获取凭证省份 | 请选择省市 |
|------|--------------------|-------|--------|--------|----------|------|--------|-----------|-------|
| 备注   | 备注,填写其他说明事项        |       |        |        |          |      |        |           |       |
| * 凭证 | +                  |       |        |        |          |      |        |           |       |
| 凭证   | 请先填写前 <u>置</u> 学历毕 | 业证书信息 | * 凭证编号 | 输入凭证编号 | 1<br>2   |      |        |           |       |
| * 凭证 |                    |       |        |        |          |      |        |           |       |

系统进入确认页面,考生再次确认申请的成绩与上传凭证信息无误,如下图所示

|      | 成绩列表                | •••••          | (中)<br>上中材料   | ••••          | 提交值息  |              |
|------|---------------------|----------------|---------------|---------------|-------|--------------|
| 合格成绩 | ŧ                   |                |               |               | £→∌   | 确认无误,整交中请    |
| 序号   | 课程                  | 英型 成绩 学分       | 通过时间          |               | 備注    | 准考证号         |
| 1    | 03708 - 中国近现代史纲要    | 理论   63   2    | 2017年06月      | 1             |       | 414817170542 |
| 2    | 03709 - 马克思主义基本原理概论 | 理论   69   4    | 2017年12月      | 1             | 0     | 414817170542 |
| 3    | 05058 - 管理数量方法      | 理论   68   8    | 2019年12月      | 1             |       | 414817170542 |
| 4    | 02628 - 管理经济学       | 遺论   81   5    | 2018年06月      | 1             |       | 414817170542 |
| 5    | 05059 - 项目管理学       | 理论   73   6    | 2017年12月      | 1             | 0     | 414817170542 |
| 6    | 05060 - 项目范围管理      | 理论   77   4    | 2017年06月      | 1             | -     | 414817170542 |
| ЖЩι  | 州以九庆门,大利此           |                |               |               |       |              |
| 申请已提 | 交,请于 次登录            | ₹本"考籍平台",<br>⋮ | 查看预审结果及<br>系。 | <b>と指导教</b> り | 币信息,并 | 及时和指导老师联     |
|      |                     |                | 完成            |               |       |              |

### 2、申请毕业

点击顶部菜单【毕业业务】【申请毕业】进入办理毕业页面,点击页面中"立即申请"按钮,页面跳转到考生须知界面,仔细阅读考生须知,然后点击"我已知晓,继续申请"按钮。

|                                  |                                   |         | ••• E | 申请毕 | 毕业   | ••• |      |    |            |  |
|----------------------------------|-----------------------------------|---------|-------|-----|------|-----|------|----|------------|--|
|                                  | 工程管理(专升本)未申请,点此申请                 |         |       |     |      |     |      |    |            |  |
|                                  |                                   | 于2020-1 |       | 立即  | PIA  |     | 14开8 | R. |            |  |
|                                  | ・・◆ 学习情况 ◆・・<br><sup>確数学习情况</sup> |         |       |     |      |     |      |    |            |  |
|                                  | #12                               |         | 关型    |     | 1510 |     | 學分   |    | 考次         |  |
| 項目管理                             | M0H4(07171)                       | 1       | 理论    |     | 65   |     | 0    | 1  | 2019年10月   |  |
| 项目繁殖                             | N0244(07171)                      | 1       | 理论    |     | 65   |     | 0    | L  | 2019年10月   |  |
| 项目管理                             | N02H(07171)                       |         | 理论    |     | 65   |     | 0    |    | 20194#10JB |  |
| #D>####>*\$##D<br>这里显示考生须知,请认真阅读 |                                   |         |       |     |      |     |      |    |            |  |
| <b>申</b> 办 + 申请平正 > <b>年</b> 生态和 | 这里                                |         | 5生须3  | 知,  | 请认   | 真阅  | 读    |    |            |  |

核实个人信息,请输入本人最新信息,确保手机是本人常用号码,准确无误后,点击"下 一步"。

| <sup>21</sup> 测i | 式0595 💿             |      |        |          |        |
|------------------|---------------------|------|--------|----------|--------|
| IJ •••           |                     | V 14 |        |          |        |
| 140.00           | 101                 |      |        |          |        |
| 10.0013          | 181                 |      | 0768   | 111      |        |
| 考指学历             | 大寺(寺紅)              | *    | ROOMER | 共有信贷     | ٣      |
| Rantz            | 工程技术人员              | *    | ~@#2   | 125A     | ٣      |
| 学习方法             | 87                  | *    | Inmo   |          |        |
| 100,000          | /19.98 ¥ @40.8 ¥ \$ | - AB | L90    | 65-02-05 | 201403 |

登记成绩,确认无误后,点击"下一步"。

特别提醒:

1.如果显示"请选择专业后在此查看成绩",表示需要先选择毕业专业,见下图红框位置。
 2.如果显示加考选项,说明选择的毕业专业有加考要求,请选择自己符合的情况。
 3.如果显示已取得的成绩有误,请拨打客服电话。

申办>申请毕业>登记成绩

| 1000 A |        |                                  |             |         |          |            | 日本 日本 日本 日本 日本 日本 日本 日本 日本 日本 日本 日本 日本 日 |   |          | 「「「「」」 |
|--------|--------|----------------------------------|-------------|---------|----------|------------|------------------------------------------|---|----------|--------|
|        | 登记成    | 26년 120402-1行政管理(安升半)            | • 选择毕       | ₽₩Ę     | ₩        |            |                                          |   |          |        |
| ſ      | *20考选项 | / 求此选择加考选项 •                     | 若周示此下的      | চাক্র 🗟 | 法法保白     | 口然会的核识     | E-4                                      | * | 下─∌      |        |
|        |        | 点14135年80年187頁                   | CISE/NUC PT | DR, I   | HING: HE | CNAEDBANNO |                                          |   |          |        |
|        | 序型     | 政治美专科毕业已通过行政法学<br>政治关专科毕业未通过行政法学 | 供型          | 成绩      | 學分       | 通过时间       | 餐注                                       |   | 准考证号     |        |
|        | 1      | 非政治美专科毕业已通过行政法学 )                | 1種12        | 80      | 2        | 2008年12月   |                                          | 4 | 170 1293 | 1      |
|        | 2      | 自政治关专科毕业未通过行政法学                  | 111110      | 86      | 4        | 2009年06月   | -                                        | 3 | 370 3293 | 1      |
|        | з      | 社会学概论(00034)                     | 開始          | 74      | 6        | 2011年05月   |                                          | 2 | 170 1293 | 1      |
|        | 4      | 11分中国政治制度(00315)                 | 開始          | 62      | 6        | 2010年06月   |                                          | 4 | 370 3293 | 1      |

对于确实符合毕业条件,但部分课程没有成绩时,请在弹出的窗口中如实说明情况。

| 考生 | 情况说明                                                                               | ×  |
|----|------------------------------------------------------------------------------------|----|
| 验证 | 未通过                                                                                |    |
|    | 经系统检测,你在 行政管理(专升本)专业缺少部分课程的成绩,如确实满足毕业条件,请根据下面提示输入情况说明后继续申<br>请,务必如实填写,如有不实情况,后果自负。 |    |
|    | 1.非政治类专科毕业未通过行政法学说明                                                                |    |
|    | 请输入说明                                                                              |    |
|    |                                                                                    |    |
| Ľ  |                                                                                    | ┛│ |
|    |                                                                                    |    |
|    |                                                                                    |    |
|    |                                                                                    |    |
|    | <b>确定</b> 取                                                                        | 肖  |

输入自我鉴定信息,输入要求的字数,此信息将打印到《毕业生登记表》放入个人档案,

须认真填写。

| 18                            | 登记成绩                  | 自我鉴定      | 毕业证书 | 提交信息 |
|-------------------------------|-----------------------|-----------|------|------|
| ●<br>1.输入自我鉴定信息, <sup>2</sup> | 下少于 ●字,此信息将打印到《毕业生登记表 | 》中,请认真追写。 |      |      |
|                               |                       |           |      |      |
| 我是共产主义接班人                     | ,继承革命先辈的光荣传统。         |           |      |      |
|                               |                       |           |      |      |
|                               |                       |           |      |      |
|                               |                       |           |      | 22.  |
|                               |                       |           |      | 22.  |

本科专业需要上传前置学历凭证,专科专业跳过此步骤。

考生需要上传两种凭证:

前置学历为 2002 年及以后毕业:上传《毕业证书》和《教育部学历证书电子注册备案表》。 前置学历为 2002 年以前毕业:上传《毕业证书》和《中国高等教育学历认证报告》。 《毕业证书》须填写毕业证编号、取得毕业证年月、省份,上传证书照片。

《教育部学历证书电子注册备案表》须填写在线验证码,上传备案表照片。

《中国高等教育学历认证报告》须填写报告编号,上传认证报告照片。

注意:

1.图像应清晰完整,文字方向朝上。

2.上传的凭证,单个文件不超过1M的JPG或PNG格式图片。

| 凭证 ! | 毕业证书 编号 输入凭证编号毕业证编号 获取凭证时间 请选择年 ▼ 请选择月 ▼ 获取凭证省份 请选择省市 • | • |
|------|---------------------------------------------------------|---|
| 备注   | 备注,填写其他说明事项                                             |   |
| 凭证   | ✦ 前置学历毕业证书照片                                            |   |
| 凭证   | (2002年及以后毕业的考生上传)<br>学 <b>历证书电子注册备案表</b> 在线验证码 输入在线验证码  |   |
| 备注   | 备注,填写其他说明事项                                             |   |
| 凭证   | +                                                       |   |
| 凭证   | (2002年以前毕业的考生上传)<br>中国高等教育学历认证报告 报告编号 输入报告编号            |   |
| 备注   | 备注,填写其他说明事项                                             |   |
| 凭证   | +                                                       |   |

| > 毕业申请 > 申请                            |                          |                  |                                      |                                         |             |      |
|----------------------------------------|--------------------------|------------------|--------------------------------------|-----------------------------------------|-------------|------|
| 10 00000000000000000000000000000000000 | <ul> <li>登记成绩</li> </ul> |                  | ●●●●●●●●●●●●●●●●●●●●●●●●●●●●●●●●●●●● | ▶●● ● ■ ■ ■ ■ ■ ■ ■ ■ ■ ■ ■ ■ ■ ■ ■ ■ ■ |             | 提交信机 |
| 1.存無检查并修改信息为最佳                         | 近日水响,响以无汉后点击下            | 5                |                                      |                                         |             |      |
|                                        |                          |                  |                                      | 上一步                                     | 确认无误,提交     | 中语   |
| cèshì                                  | 则试0595 💿                 | 1   🔝 身份证   🥎 12 | : 0595 🗹                             | 111                                     |             |      |
| 联系电话 181                               | 手机号                      | 码 18             | 考前学历 大专                              | 专科)                                     | 政治面貌 共青团员   |      |
| 户籍类型 城镇                                | 学习方                      | 式 自学             | 职业类型 工程                              | 支术人员                                    | 电子邮箱 111    |      |
| 工作单位 9                                 | 通讯地                      | 迨 广务             | řΒ                                   | I                                       | 邮政编码 201403 |      |
| 合格成绩                                   |                          |                  |                                      |                                         |             |      |
| 序号                                     | 课程                       | 美型 成绩 学          | 分通过时间                                | 备注                                      | 准考证号        |      |
| 1   項                                  | 日管理软件(07171)             | 理论   65   4      | 2019年10月                             | -                                       | 41          |      |
|                                        |                          |                  |                                      |                                         |             |      |

再次确认信息是否准确后,点击"确认无误,提交申请"。点击"上一步"可以修改信息。

显示下面提示表示毕业申请已提交,根据提示文字或学校官网公告办理后续事宜。

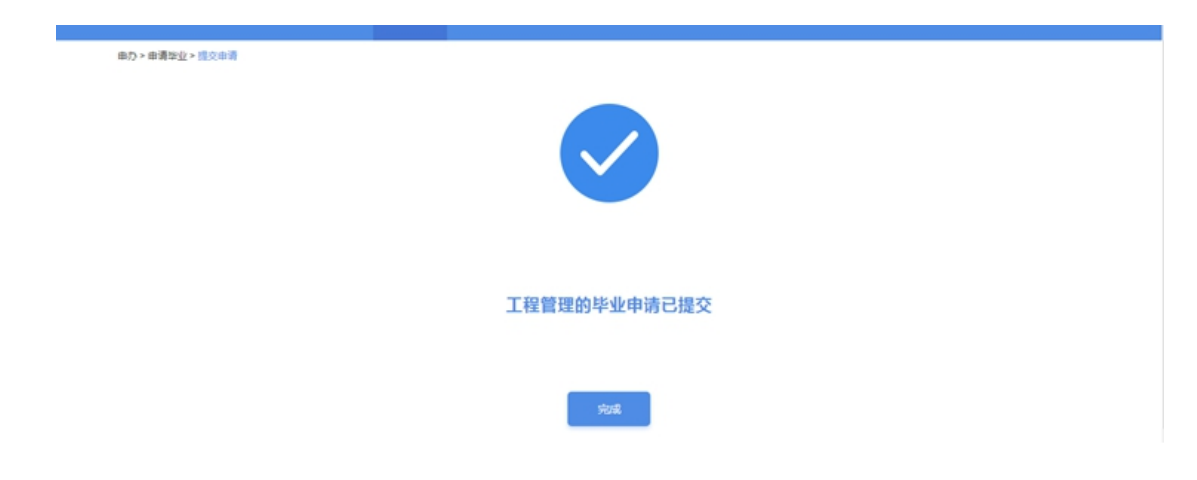

考生需要耐心等待审核,点击下图中红框的位置可以查看审核反馈信息。

| 申办 > 申请举业 |                        |          |
|-----------|------------------------|----------|
|           | ••◆申请毕业 ◆••            |          |
|           |                        | + 申請另一专业 |
|           |                        |          |
|           | 丁程管理(专升太)已提交申请、待审核     |          |
|           | 于2020-04-23 13:35:46提交 |          |
|           |                        |          |

#### 若审核未通过,可以"点击查看原因"查看详细原因。

| 申办 > 申请毕业 |                                                 |         |
|-----------|-------------------------------------------------|---------|
|           | · ◆ 申请毕业 ◆ • ·<br><sub>申请毕业进度</sub>             |         |
|           |                                                 | +申诸另一专业 |
|           | 丁程管理(专升木)审核未通讨 占击查看原因                           |         |
|           | 〒2020-04-23 13:35:46提交 , 于2020-04-23 13:38:06审核 |         |

在办理毕业开放时间内,考生可以点击下方"重新申请"按钮,重新填写信息再次提交审

核。

| 我是共产主义接班人,继承革命先辈的光荣传统。 |       |
|------------------------|-------|
|                        |       |
| 軍新由清                   | - Sta |

若审核通过,可以点击绿色部分查看详情,办理后续事宜。

| 申办 > 申请毕业 |                                                |
|-----------|------------------------------------------------|
|           | ・◆◆ 申请毕业 ◆◆・<br><sup>申请毕业进度</sup>              |
|           | + 申请另一专业                                       |
|           | 工程管理(专升本)审核通过,点击查看回复                           |
|           | 于2020-04-23 13:35:46提交 ,于2020-04-23 13:42:45审核 |

支付毕业审定费。当进入缴费时间时,再次登录此平台,根据支付提示完成缴费,如果不显示支付提示,请联系主考学校咨询缴费办法。

#### 3、申请学位

首页 > 申请学位

符合申请学位的考生在学校规定的时间内,点击"毕业业务""申请学位"菜单,点击 XXX 专业未申请,点此申请,如下图所示

| 申请学位进度 |                                                                         | 查看毕业成绩 |
|--------|-------------------------------------------------------------------------|--------|
|        | <u>工程管理(专升本)未申请,点此申请</u><br>于2020-12-03 11:12:22~2021-04-29 11:12:22 开放 |        |
|        |                                                                         |        |

点击后系统进入考生须知页面,考生需详细阅读考生须知,确认无误后点击"我已知晓, 继续申请",如下图所示

| i页 > 申请学位 > 考生须知 |
|------------------|
|                  |
| 取消 我已知晓,继续申请     |
|                  |

系统进入核对个人信息,考生按系统要求详细补充个人信息,确认无误后点击下一步,如 下图所示 首页 > 申请学位 > 核对个人信息

| 核对个       | <b>1</b><br>・・・・・・・・・・・・・・・・・・・・・・・・・・・・・・・・・・・・ | ●<br>上传材料 | •••••••<br>其( | 的。        |
|-----------|--------------------------------------------------|-----------|---------------|-----------|
| 准考证号:     |                                                  |           |               |           |
| 姓名:       |                                                  |           |               |           |
| 证件号码:     |                                                  |           |               |           |
| * 籍贯:     | $= 1 \times 1$                                   |           |               |           |
| *联系地址:    | (m, N, m, N)                                     |           |               |           |
| * 手机号码:   |                                                  | 请填写本人     | 手机号,以便学位审核有问题 | 能联系到你。    |
| ▲ 紧急联系手机: |                                                  | 请填写紧急     | 联系人手机号,以便学位审核 | 有问题能联系到你。 |
| 工作单位:     | 工作单位                                             |           |               |           |
| 单位电话:     | 单位电话                                             |           |               |           |
|           |                                                  |           |               |           |
|           |                                                  |           |               |           |

系统进入上传材料页面,考生须按系统要求上传所需材料,注意各校要求的材料可能有所

#### 不同,如下图所示

首页 > 申请学位 > 上传材料

|              |                             | 核对个人信息       | ••••• | 上传材料  | ••••• | 其他信    | 息   |   |
|--------------|-----------------------------|--------------|-------|-------|-------|--------|-----|---|
| 1.图像<br>2.上传 | 应清晰完整,文字朝上。<br>的凭证,单个文件不超过1 | 0M的JPG或PNG格式 | 圆片.   |       |       |        |     |   |
| 学(           | 立外语材料                       |              |       |       |       |        |     |   |
| 类型           | CET4成绩单                     | ▼ 成绩         | 获     | 取凭证时间 | 1     | 获取凭证省份 | 请选择 | • |
| 备注           |                             |              |       |       |       |        |     |   |
| 凭证           |                             |              |       |       |       |        |     |   |
|              | +                           |              |       |       |       |        |     |   |
|              |                             |              |       |       |       |        |     |   |
|              |                             |              |       |       |       |        |     |   |
|              |                             |              | _     |       |       |        |     |   |

系统进入确认信息页面,考生再次确认所提交信息无误后,点击"确认无误,提交申请",

| 如下图所示            |        |        |      |        |      |   |
|------------------|--------|--------|------|--------|------|---|
| 首页 > 申请学位 > 其他信息 | 核对个人信息 | •••••• | 上传材料 | •••••  | 其他信息 |   |
|                  |        | 上一步    | 确认无法 | 吴,提交申请 |      | _ |

系统进入成功提示页,考生详细了解成功提示页面的提示信息,如下图所示

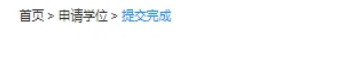

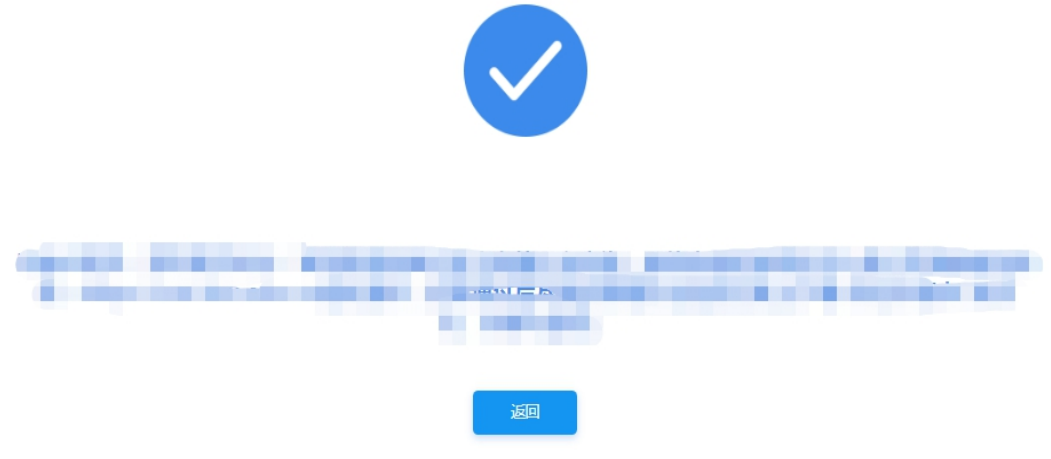

## 六、省际转考

## 1、外省转入

点击顶部菜单【省际转考】-【外省转入】进入查看转入信息页面,点击"查看浏览详情", 可以查看从外省转入成绩的详情,请耐心等待审核结果。

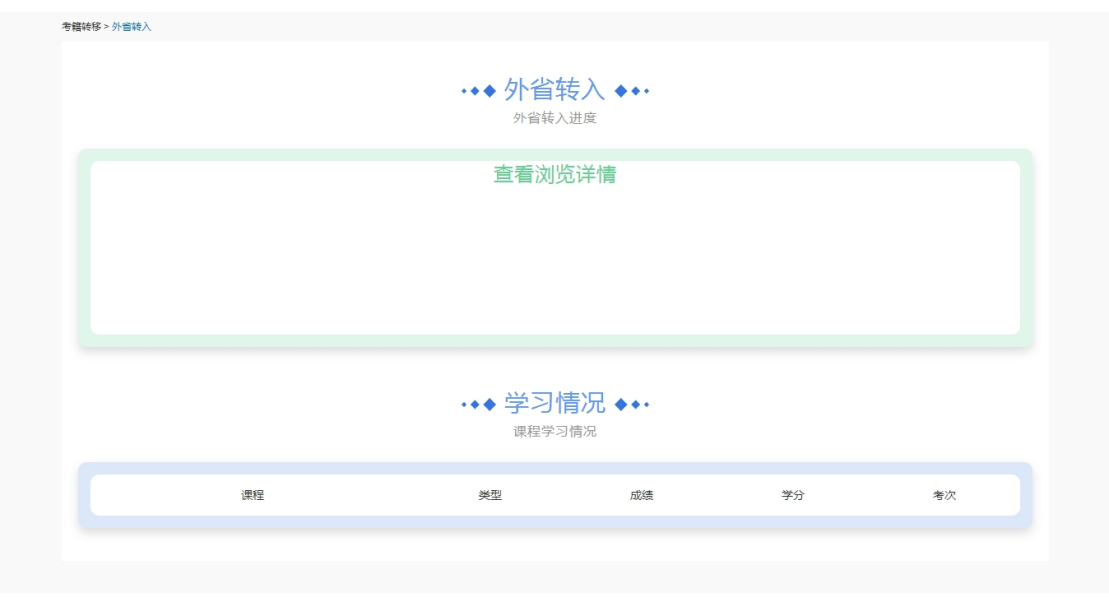

根据提示的信息,在规定的时间和地点进行现场确认。

#### 2、本市转出

点击顶部菜单【省际转考】-【本市转出】进入办理转出信息页面,点击"立即申请"按钮,页面跳转到考生须知界面,仔细阅读考生须知,然后点击"我已知晓,继续申请"按钮。

| 转考 > |                                  |
|------|----------------------------------|
|      | ◆本市转出 ◆ ◆ ·<br><sup>本市转出进度</sup> |
|      |                                  |
| *    | 申请 , <b>立即申请</b>                 |
|      | 立即申请                             |
|      |                                  |

填写转入地、转入准考证号、转入层次、转入专业、转出原因及联系电话,并勾选要转出的成绩。

特别提醒:

1. 请务必填写准确的信息。

2. 如果没有找到想要转入的专业,请拨打客服电话 4000960990。

|    |    | ີ 汉族   🗎 19 | 9840501   🔝 身份证   🧇 | 31 |      | 159 |     |    |    |   |          |
|----|----|-------------|---------------------|----|------|-----|-----|----|----|---|----------|
|    |    | 转入准考证号      | 请输入准考证号             |    | 转入地  | 请选  | 择   |    |    | Ŧ |          |
|    |    | 转入专业        | 请选择                 | Ŧ  | 转入层次 | 层次  |     |    |    |   |          |
|    |    | 转出原因        | 请选择                 | Ŧ  | 联系电话 | 联系  | 1话  |    |    |   |          |
| 各成 | 绩  |             |                     |    |      |     |     |    |    |   |          |
|    | 序号 |             | 课程                  |    | 类型   |     | 成绩  |    | 学分 |   | 通过时间     |
|    | 1  | ġ           | 砖语(二)(00015)        | l. | 理论   | T   | ; 5 | I  | 14 | I | 2019年06月 |
|    | 2  | 西           | 方政治制度(00316)        |    | 理论   |     | }   |    | 6  |   | 2017年12月 |
|    | 3  | 行政法与        | 行政诉讼法(一)(00923)     | ļ  | 理论   |     | 3   | ľ  | 0  |   | 2013年06月 |
|    | 4  | ŧ           | 1会学概论(00034)        |    | 理论   |     | 1   | L  | 6  |   | 2011年06月 |
|    | 5  | Ţ           | 妨治学概论(00312)        |    | 理论   |     |     | L  | 6  | I | 2010年12月 |
| 0  | 6  | 3           | 陈语(二)(00015)        |    | 理论   | T   | }   |    | 14 |   | 2010年12月 |
| 0  | 7  | f           | 亍政管理学(00277)        |    | 理论   |     | e   | I  | 6  |   | 2010年06月 |
| 0  | 8  | 当代          | 中国政治制度(00315)       |    | 理论   | L   | e   | ľ  | 6  |   | 2010年06月 |
| 0  | 9  |             | 公共政策(00318)         |    | 理论   |     | e   |    | 4  |   | 2010年06月 |
| 0  | 10 |             | 领导科学(00320)         |    | 理论   |     | e   |    | 4  |   | 2009年12月 |
| 0  | 11 | 行           | 政组织理论(00319)        |    | 理论   |     | 7   |    | 4  |   | 2009年12月 |
| 0  | 12 | 马克思当        | E义基本原理概论(03709)     |    | 理论   |     | ε   |    | 4  | I | 2009年06月 |
| 0  | 13 | 2           | 公务员制度(01848)        |    | 理论   |     | e   |    | 4  |   | 2009年06月 |
| 0  | 14 | 中国          | 近现代史纲要(03708)       | I. | 理论   |     | ε   | I. | 2  | Ĩ | 2008年12月 |

#### 点击"确认无误,提交申请"。

转考 > 本伯转出 > 提交申请

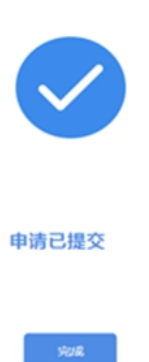

考生需要耐心等待审核。

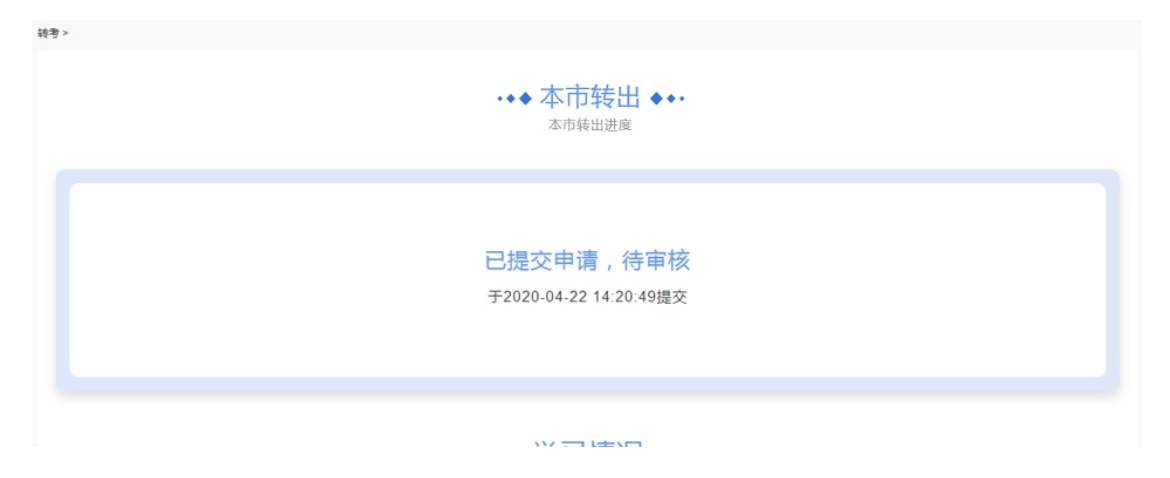

若审核未通过,可以点击红色部分查看详细原因,并且可以通过下方"重新申请"按钮, 重新编辑再次提交申请。

| 转考 >          |                                                                                                    |
|---------------|----------------------------------------------------------------------------------------------------|
|               | · ◆ 本市转出 ◆ • ·<br><sup>本市转出进度</sup>                                                                           |
|               | <mark>审核未通过,查看详情</mark><br>于2020-04-21 09:55:56提交,于2020-04-23 15:17:02审核                                      |
|               |                                                                                                    |
|               |                                                                                                    |
| 若审核           | ③通过,点击"审核通过,查看详情",可查看详情。                                                                                      |
| 转考 >          |                                                                                                    |
|               | ・◆◆ 本市转出 ◆◆・<br><sup>本市转出进度</sup>                                                                             |
|               | 审核通过,查看详情<br>于2020-04-16 21:48:37提交,于2020-04-16 21:50:23审核                                                    |
|               |                                                                                                    |
| 转考 > 本省转出> 申请 |                                                                                                    |
| A STATE       | 审核通过                                                                                                    |
| 林考 > 本質映出> 由语 | - ★ ◆ 中川 均立 ★ ◆ ・<br>本市報出进度<br><b>     町核通过 , 宣看详情</b><br>牙2020-04-16 21:48:37提交 , 于2020-04-16 21:50:23审核<br> |

# 七、站内消息

登录系统成功后,点击站内消息,可查看系统用户发送的站内消息通知,如下图所示

| <b>全</b> 上;                | 每市高等教育                                    | <b>19</b> 11年1月14日                             | 考生服务平台                                       | 3                                      |                                |                          | 修改密码 退出                                | 1 |
|----------------------------|-------------------------------------------|------------------------------------------------|----------------------------------------------|----------------------------------------|--------------------------------|--------------------------|----------------------------------------|---|
| 首页                         | 个人信息                                      | 考试计划                                           | 成绩业务 ~                                       | 毕业业务 ~                                 | 省际转考 >                         | 站内消息                     | 反馈建议                                   |   |
| 首页 > 站内消息                  |                                           |                                                |                                              |                                        |                                |                          |                                        |   |
| <u>消息</u><br>03-02<br>2021 | <b>2021年上半年</b><br>2021年上半年(<br>工作,现将有关   | : <b>(第78次)上</b><br>第78次)上海市<br>报名事项提示如        | <b>海市高等教育自</b><br>高等教育自学考试<br>下              | <b>学考试网上报</b><br>1定于4月10日、1            | <b>名提示</b><br>11日、17日和18日      | 日举行。为贯彻落                 | 实本市常态化疫情防控工作要求,做好本次高等教育自学考试的报名考试       |   |
| <u>消息</u><br>03-02<br>2021 | <b>2021年上半年</b><br>2021年上半年(<br>热线"网站(www | : <b>(第78次)上</b><br>第78次)上海市<br>w.shmeea.edu.c | <b>海市高等教育自</b><br>高等教育自学考访<br>n),点击首页"考      | <b>学考试网上报</b> 行<br>(网上报名将于20<br>试报名"栏目 | <b>名将于3月4日至</b><br>021年3月4日(星) | 7 <b>日进行</b><br>期四)至7日(星 | 期日)每天8:30—22:00进行。届时请考生登录上海市教育考试院"上海招考 |   |
| <u>消息</u><br>03-02<br>2021 | 2021年4月上)<br>各主考高校自考<br>表》印发给你们           | <b>毎市高等教育</b> 自<br>办:根据全国考<br>,请道照执行。          | <b>自学考试各专业</b> 说<br>委高等教育自学考<br>附件:1.2021年4) | <b>果程考试日程安</b><br>试专业课程开考3<br>月上海市高等教育 | <b>排表</b><br>安排的有关规定,<br>算…    | 结合上海的实际                  | 情况,现将《2021年4月上海市高等教育自学考试各专业课程考试日程安排    |   |

# 八、反馈建议

考生如有反馈建议,可以点击反馈建议菜单留言,如下图所示

| 🧙 上海市高等教育自学考试考                                                       | 生服务平台                                                             | 修改密码 退出               |
|----------------------------------------------------------------------|-------------------------------------------------------------------|-----------------------|
| 首页 个人信息 考试计划                                                         | 反馈建议 ×<br>如果您在使用产品时遇到问题,或者对我们有任何意见建议,欢迎在此留言,我们将关<br>注您的问题并尽快与您联系。 |                       |
| 首页 > 站内消息                                                            | 标题*                                                               |                       |
|                                                                      | 请输入标题                                                             |                       |
| 消息         2021年上半年(第78次)上           03-02         2021年上半年(第78次)上海市 | <b>意见或建议*</b><br>请输入意见或建议                                         | 求,做好本次高等教育自学考试的报名考试   |
| 2021 工作,现将有关报名事项提示如<br>2021 2021年上半年(第78次)上                          |                                                                   |                       |
| 03-02<br>2021年上半年(第78次)上海市<br>2021 热线"网站(www.shmeea.edu.cr           | <b>联系人</b><br>请输入联系人                                              | 届时请考生登录上海市款育考试院"上海招考  |
| <u>消息</u> 2021年4月上海市高等教育自                                            | <b>联系电话</b><br>请输入联系电话                                            |                       |
| 03-02 各主考高校目考办:根据全国考到<br>2021 表》印发给你们,请道照执行。\$                       | 提交                                                                | 7 高等較員目享考试各专业课程考试日程安排 |
|                                                                      |                                                                   |                       |

# 九、新闻通知

考生访问系统网址后,系统底部显示最新的自考新闻通知,如下图所示

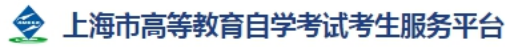

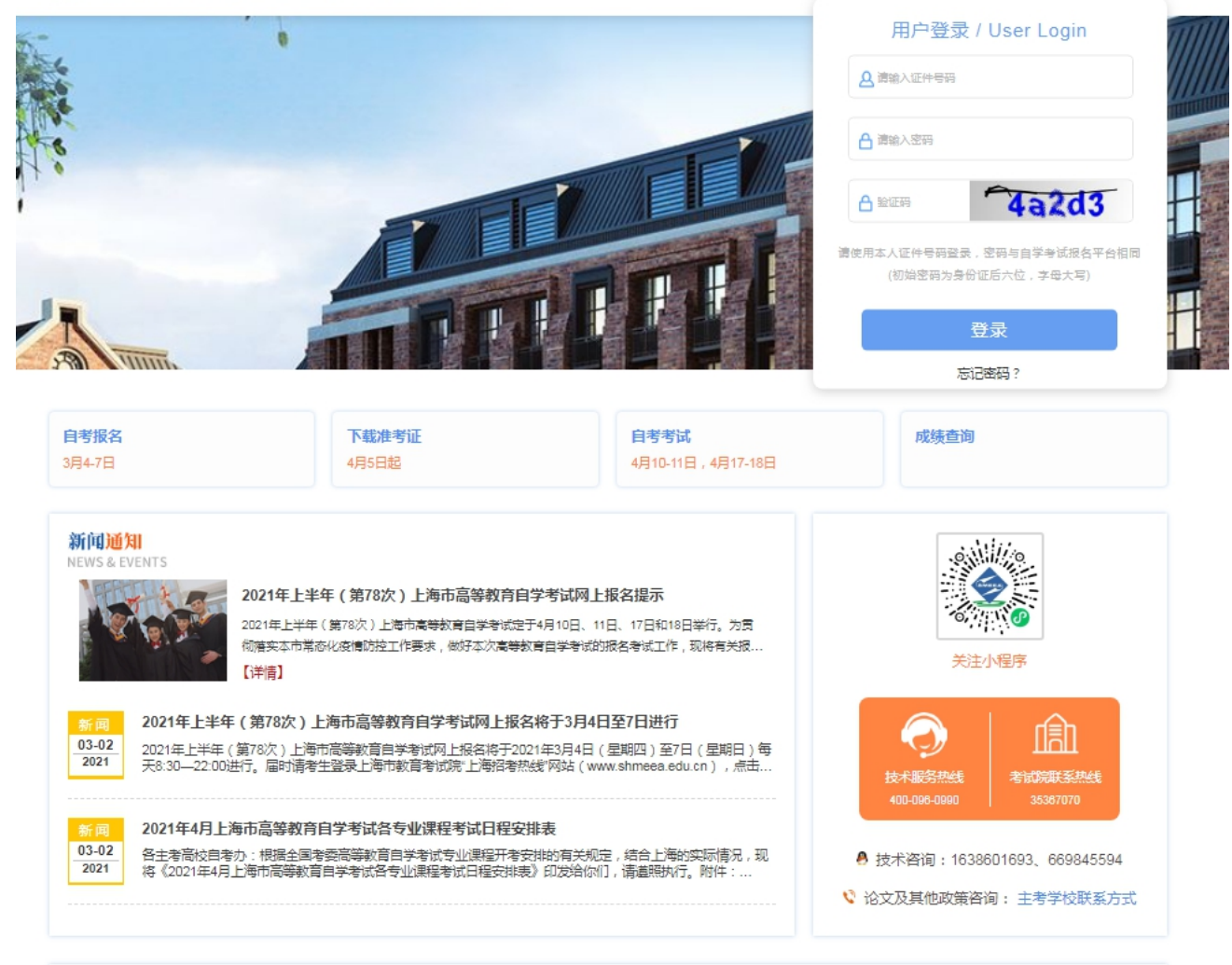

# 十、部分凭证样例

## 1、PETS3 合格证书

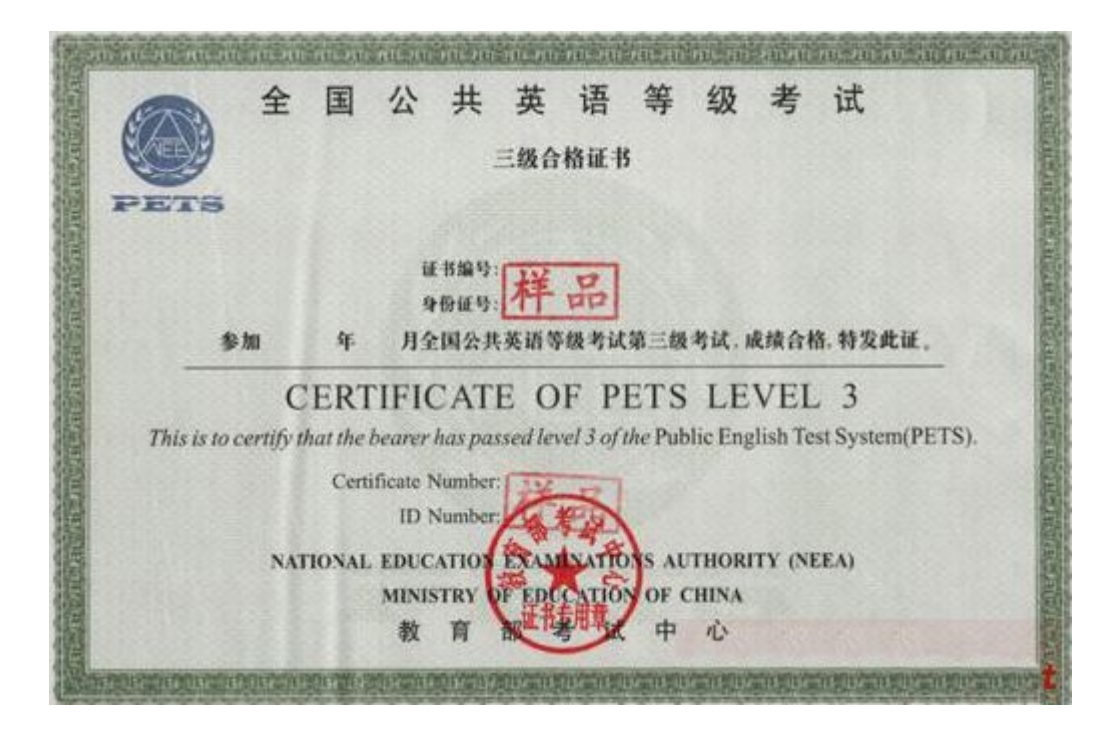

## 2、PETS3 成绩通知单

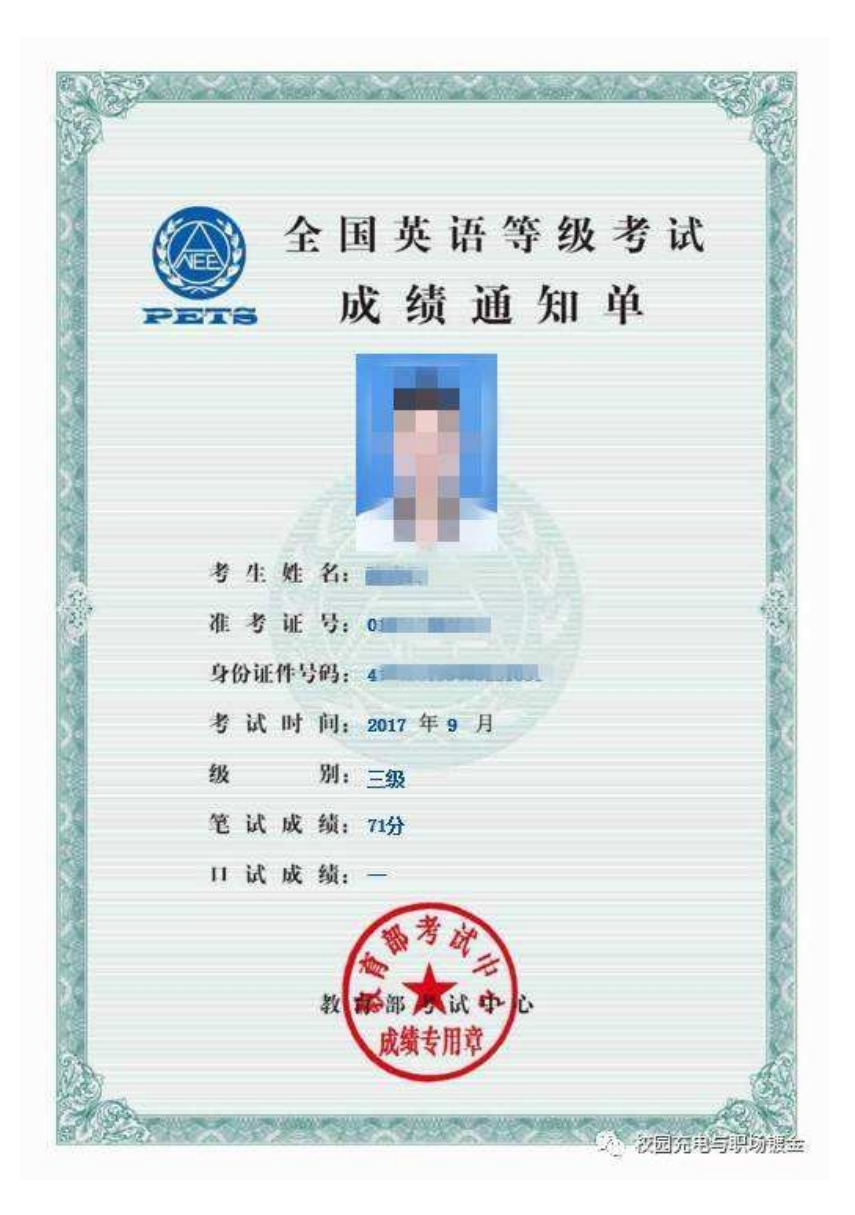

## 3、CET4 合格证书

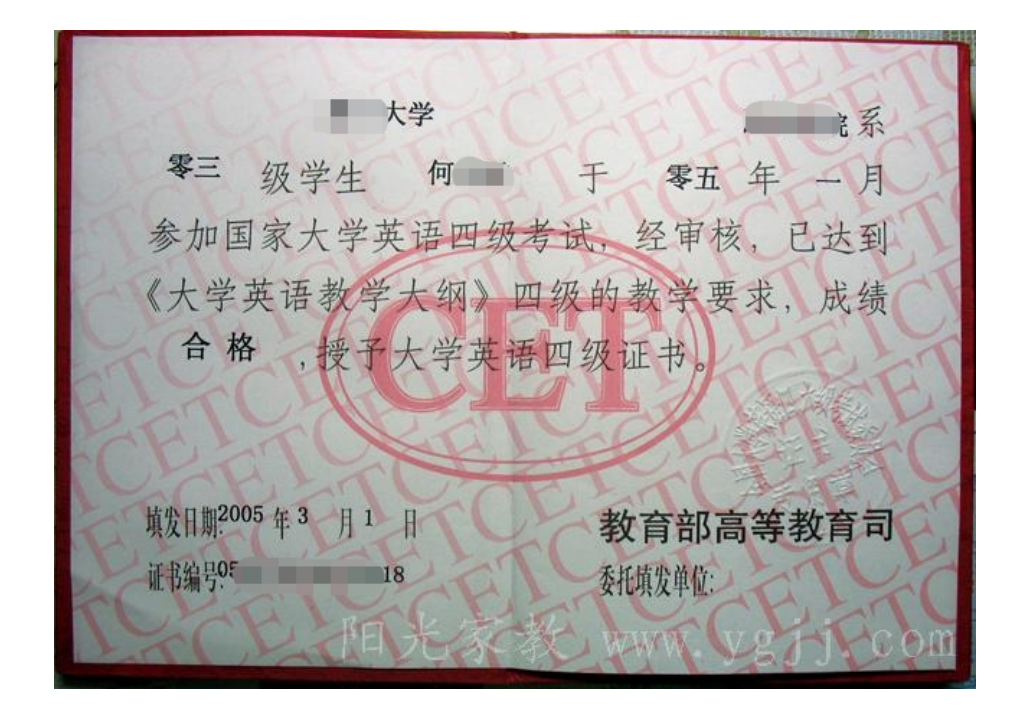

4、PETS2 证书

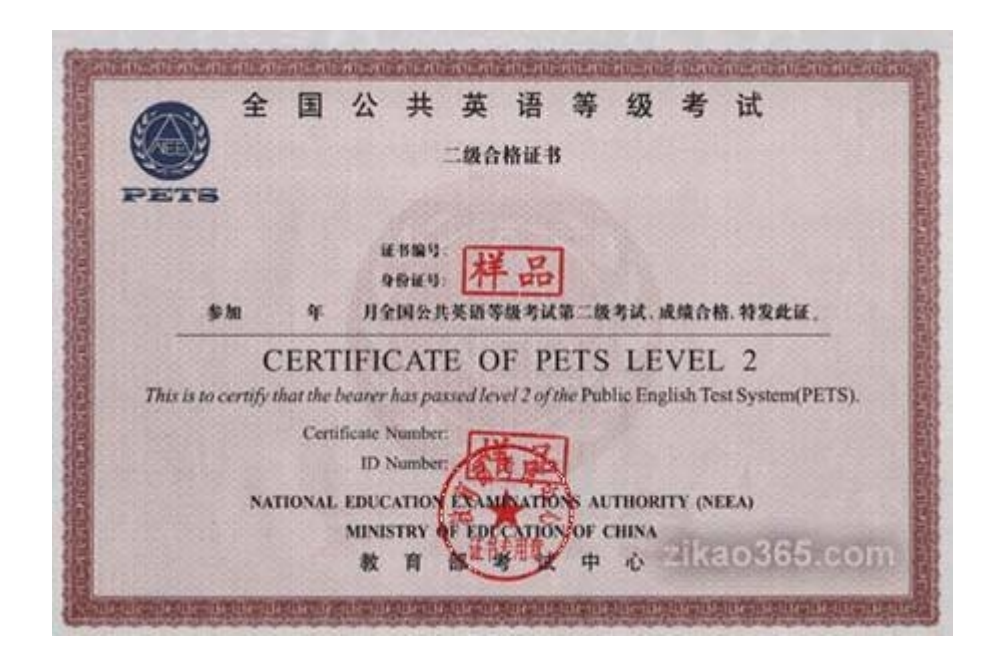

#### 5、教育部学历证书电子注册备案表

## 教育部学历证书电子注册备案表

姓 张三 名 出生日期 1979年7月10日 性 别 女 1998年9月1日 2001年7月1日 入学时间 毕业时间 暂无照片数据 学历类型 普通 学历层次 专科 北京林业大学 院校所在地 毕业院校 北京市 商品花卉 学习形式 专业名称 普通全日制 证书编号 1002 2120 0106 9999 99 毕结业结论 毕业 在 线 0908 8869 3519 验 在线验证码 ⑦ 微信扫一扫,使用小程序 证 在线验证 1、扫码获取"学信网报告在线验证"小程序 2、使用小程序扫码验证 注意事项: 1、 备案表是依据《高等学校学生学籍学历电子注册办法》(<u>教学[2014]11号</u>)对学历证书电 子注册复核备案的结果。 2、备案表内容验证办法:①点击备案表(电子版)中的在线验证码,可在线验证;②登录中国 高等教育学生信息网"在线验证系统",输入在线验证码进行验证;③使用"学信网报告在 线验证"的微信小程序,进行扫码验证。为防止出现假冒报告,请使用该小程序扫描验 证,不要用其他第三方扫描程序。 3、备案表内容如有修改,请以最新在线验证的内容为准。 4、备案表内容标注"\*"号,表示学历信息该项内容不详。 5、未经学历信息权属人同意,不得将备案表用于违背权属人意愿之用途。 6、报告在线验证有效期由报告权属人设置(1~6个月),其在报告验证到期前可再次延长验 证有效期。

СНЫ

更新日期: 2012年5月28日

## 6、中国高等教育学历认证报告

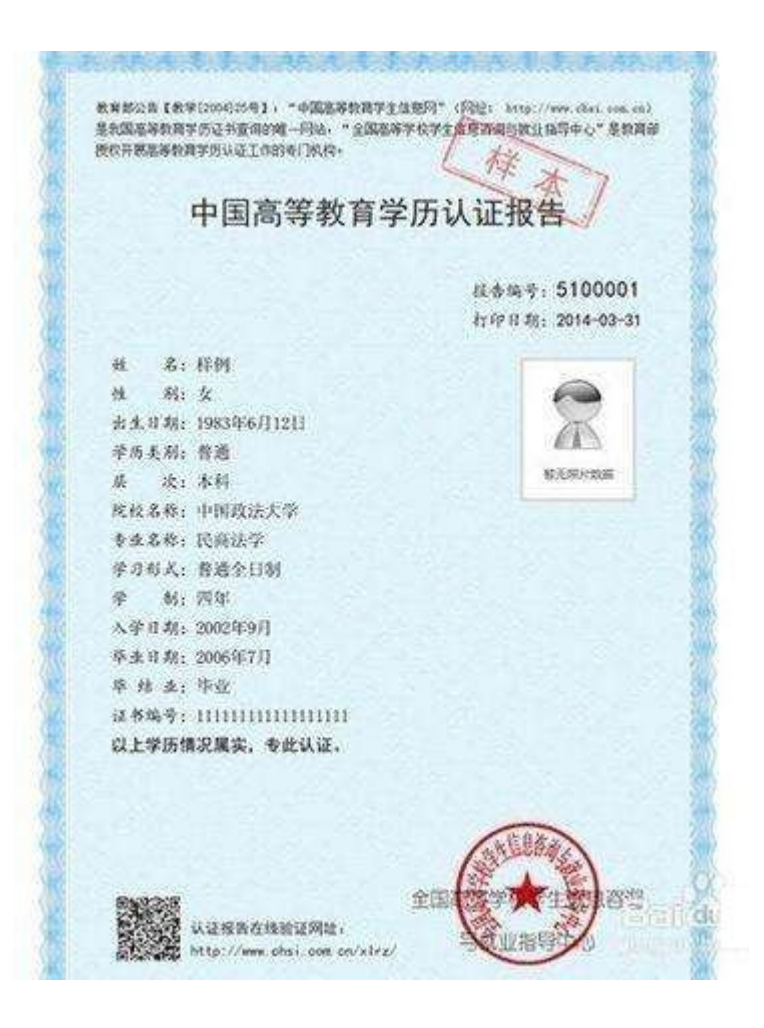

## 十一、技术咨询

技术咨询电话:4000960990

技术咨询 QQ:1638601693、669845594